# Andgo Smart Call View Scheduled Shifts

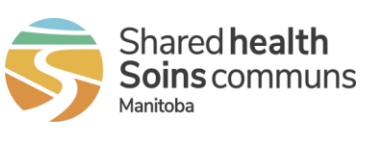

## Quick Reference Guide

### Last updated: June 19, 2024 (version 1.0)

Audience: Nurses, Unit Clerks and Health Care Aides

Purpose: To view your scheduled shifts in a calendar or list view.

| View My<br>Calendar | 1. Click <b>Calendar</b> under the Schedule menu.                                                                                                    |
|---------------------|----------------------------------------------------------------------------------------------------|
|                     | Your schedule appears in a calendar view, displaying the current month:                                                                                                    |
|                     | • You can view details about each day in the calendar on the right.                                                                                                    |
|                     | Today's date is indicated by a purple icon.                                                                                                    |
|                     | <ul> <li>Click any calendar day to view the details for each shift scheduled for<br/>that day. Details appear to the right.</li> </ul>                                                                            |
|                     | Click the arrows forward or back to view other months.                                                                                                    |
|                     | <ul> <li>To view only your working shifts, you can click the box next to Show<br/>Working Shifts Only.</li> </ul>                                                                                                 |
|                     | <ul> <li>All shifts are color-coded:         <ul> <li>Regularly-scheduled shifts, called Working shifts, are blue.</li> <li>Premium shifts are orange.</li> <li>Planned absences are grey.</li> </ul> </li> </ul> |
|                     |                                                                                                    |
|                     |                                                                                                    |
|                     |                                                                                                    |

# Andgo Smart Call View Scheduled Shifts

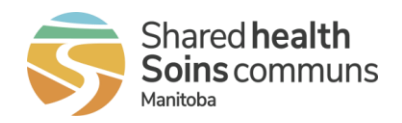

### Quick Reference Guide

#### Last updated: June 19, 2024 (version 1.0)

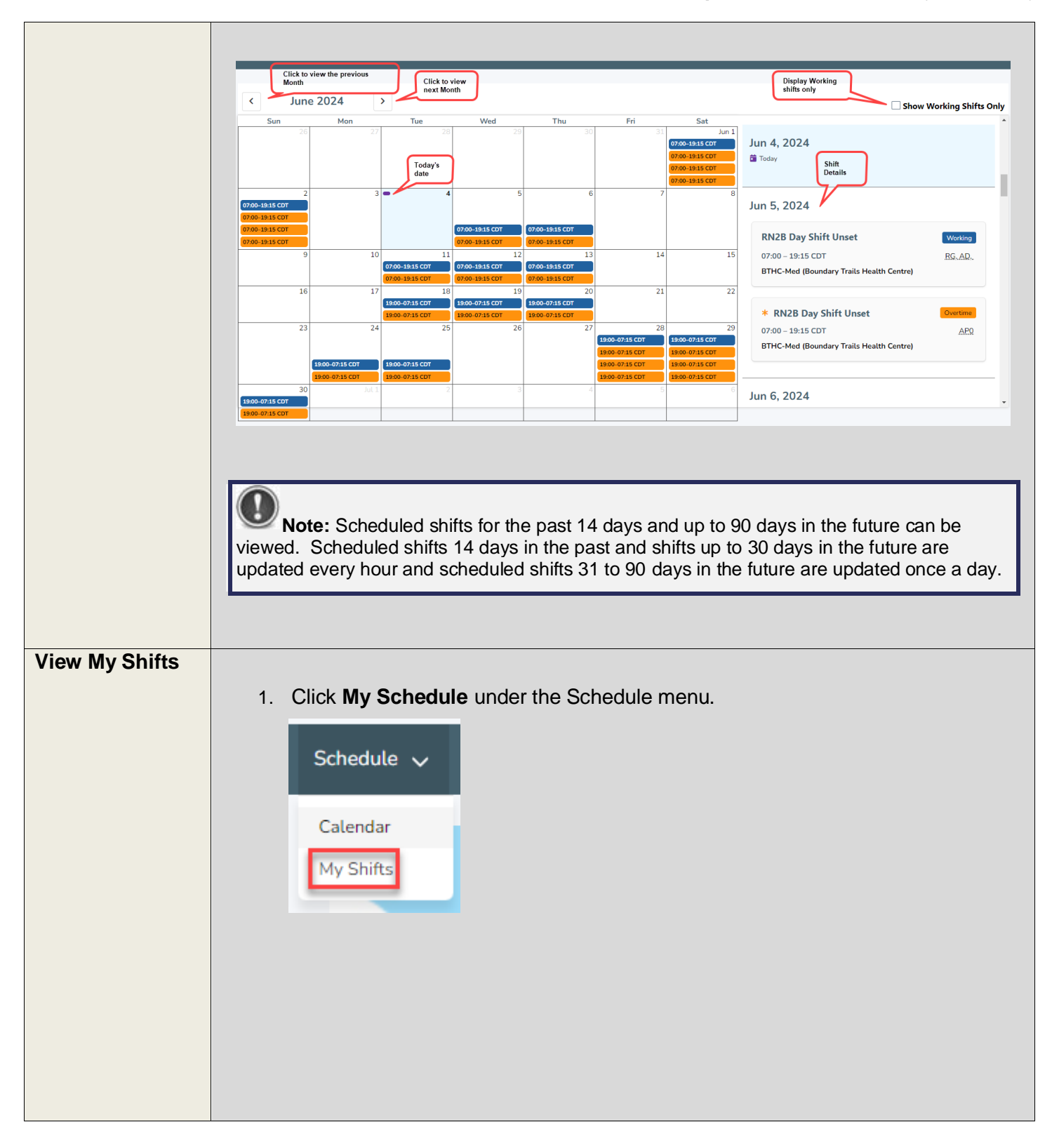

# Andgo Smart Call View Scheduled Shifts

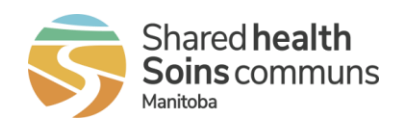

### Quick Reference Guide

#### Last updated: June 19, 2024 (version 1.0)

|      |       | nis view allo                             | ws you t               | to view      | schedule                                                                            | d shifts for a date rai                                         | nge or payroll c |
|------|-------|-------------------------------------------|------------------------|--------------|-------------------------------------------------------------------------------------|-----------------------------------------------------------------|------------------|
| Sch  | edule | For TEST NU                               | JRSE (90               | 0009)        |                                                                                     |                                                                 |                  |
|      |       |                                           | Search P<br>Start date | arameters    | Select a Start Date<br>and End Date to<br>refine your<br>scheduled shift<br>search. | ]                                                               |                  |
|      |       |                                           | End date               |              |                                                                                     |                                                                 |                  |
|      |       |                                           | Search                 |              |                                                                                     | ~                                                               |                  |
| Occ  | Union | Unit                                      | Icon                   | Date         | Duration                                                                            | Pay Code                                                        |                  |
| RN2B | B-MNU | BTHC-Med<br>Boundary Trails Health Centre | Unset                  | Jun 05, 2024 | 07:00 - 19:15 CDT                                                                   | AP0 - Evening Premium                                           |                  |
| RN28 | B-MNU | BTHC-Med<br>Boundary Trails Health Centre | Unset                  | Jun 05, 2024 | 07:00 - 19:15 CDT                                                                   | RG, AD, - Regular Pay, Admin Day, Ambulance Escort, Move/Swappe | d                |
| RN2B | B-MNU | BTHC-Med<br>Boundary Trails Health Centre | Unset                  | Jun 06, 2024 | 07:00 - 19:15 CDT                                                                   | AP0 - Evening Premium                                           |                  |
| RN2B | B-MNU | BTHC-Med<br>Boundary Trails Health Centre | Unset                  | Jun 06, 2024 | 07:00 - 19:15 CDT                                                                   | RG, AD, - Regular Pay, Admin Day, Ambulance Escort, Move/Swappe | d                |
|      | B-MNU | BTHC-Med                                  | Unset                  | Jun 11, 2024 | 07:00 - 19:15 CDT                                                                   | AP0 - Evening Premium                                           |                  |